# Testide loomine

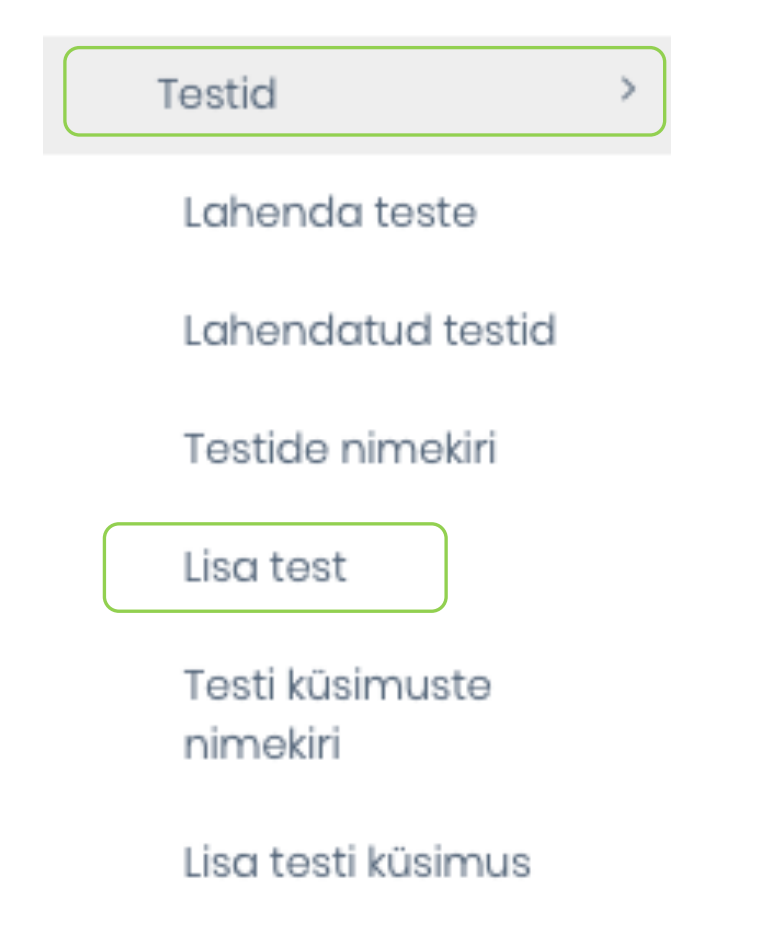

Testide loomine ja haldamine toimub moodulis E-ÕPE ja alamvalikus "Testid"

- Koosta küsimused
- Loo test
- Lisa testile küsimused

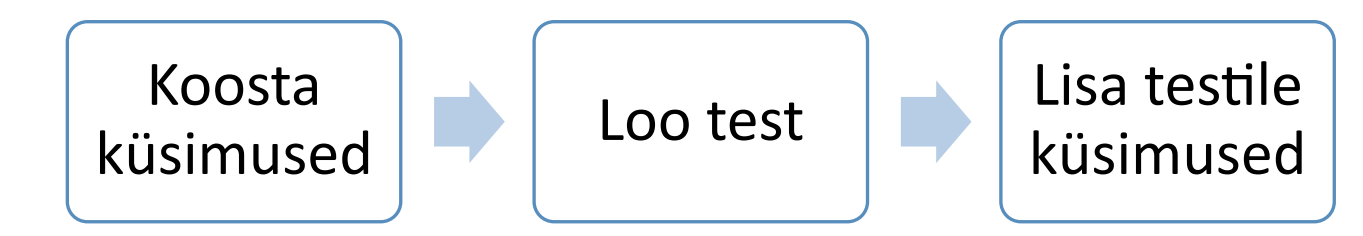

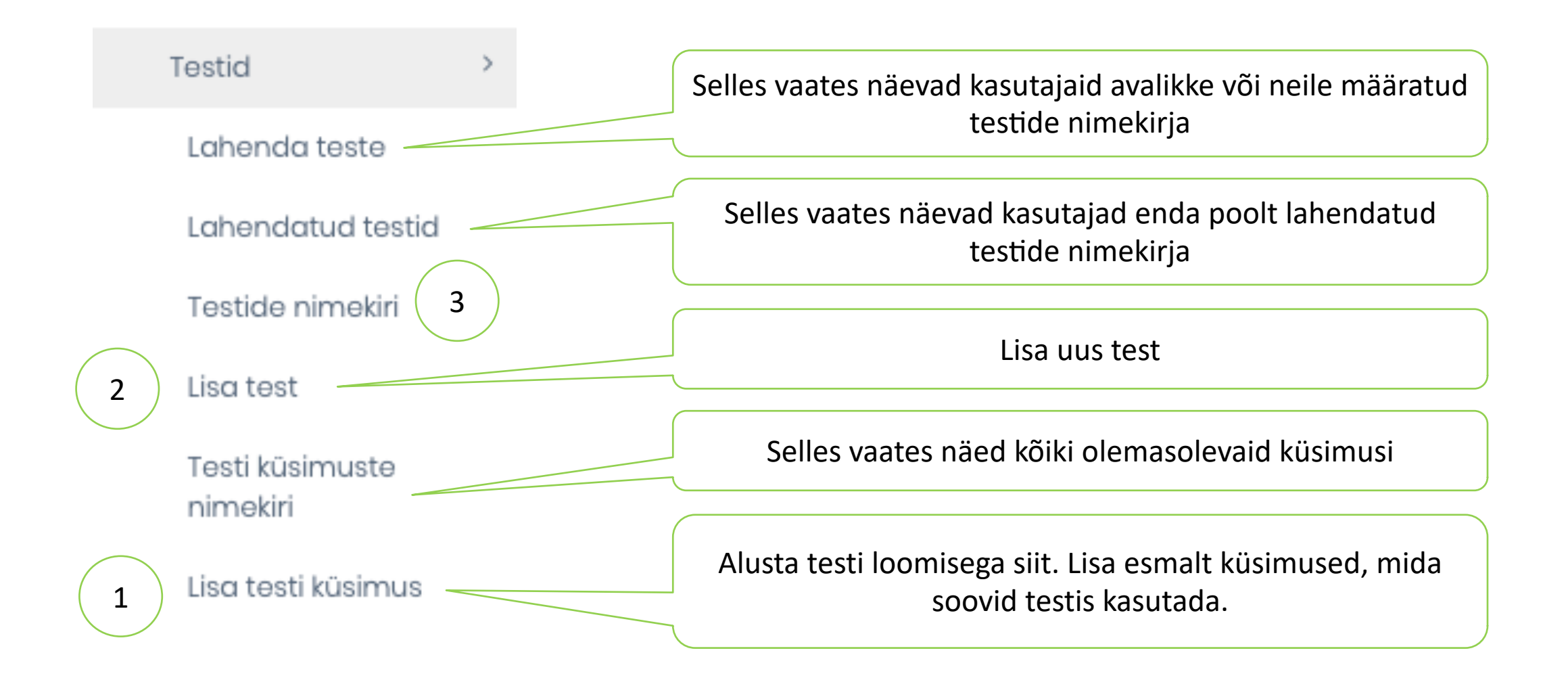

## Küsimuste loomine

Testid Lahenda teste Lahendatud testid Testide nimekiri Lisa test Testi küsimuste nimekiri

Küsimuste lisamine toimub alammenüü valikus "**Lisa testi küsimus**" vaata slaid 12

- Lisa küsimus
- Vajadusel lisa pildifail (jpg, png)
- Vajadusel lisa video URL aadress (YouTube)
- Sisesta küsimuse vastusevariandid
- Määra vastusevariantidest 1 või mitu õiget vastest
- Salvesta

Lisa testi küsimus

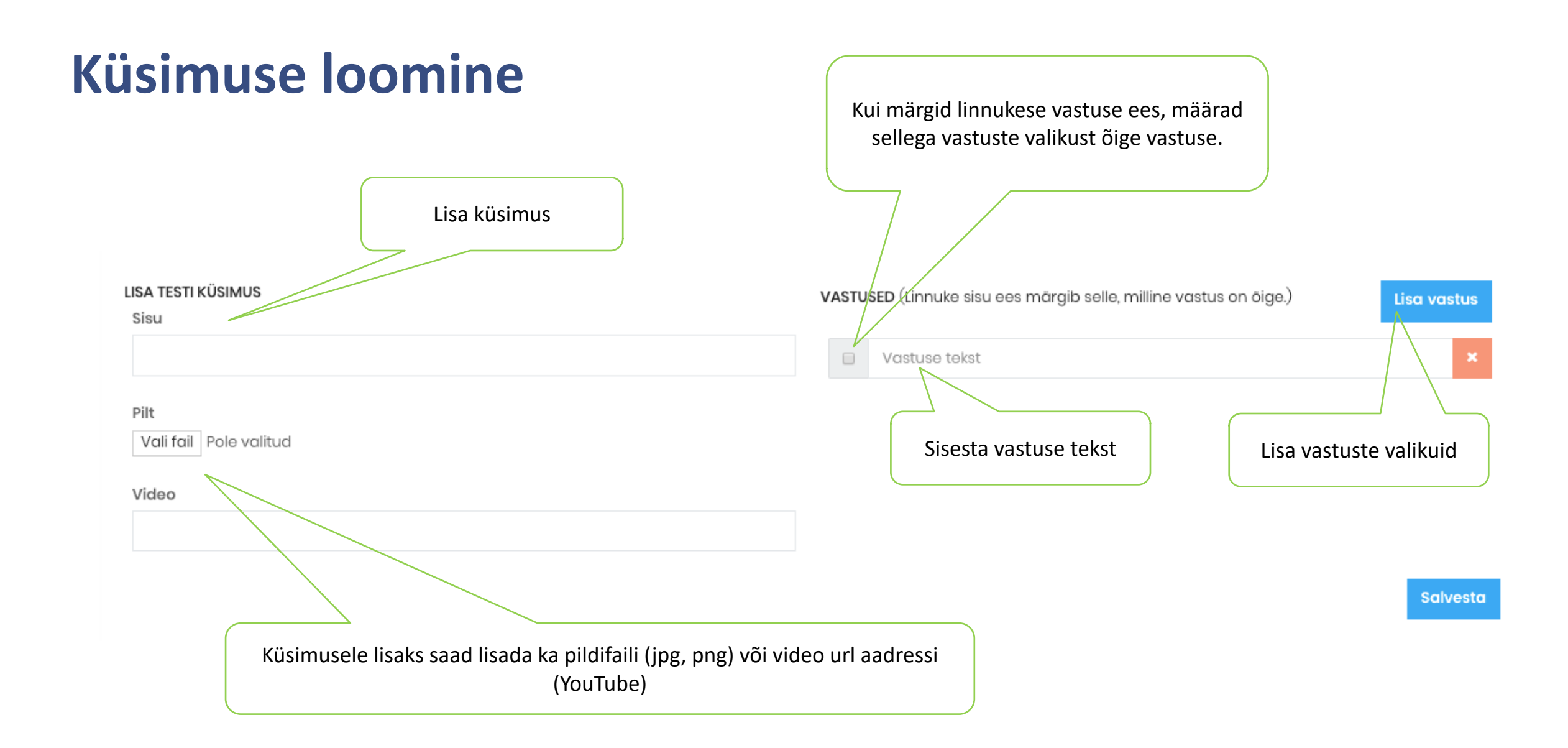

### Küsimuste nimekiri

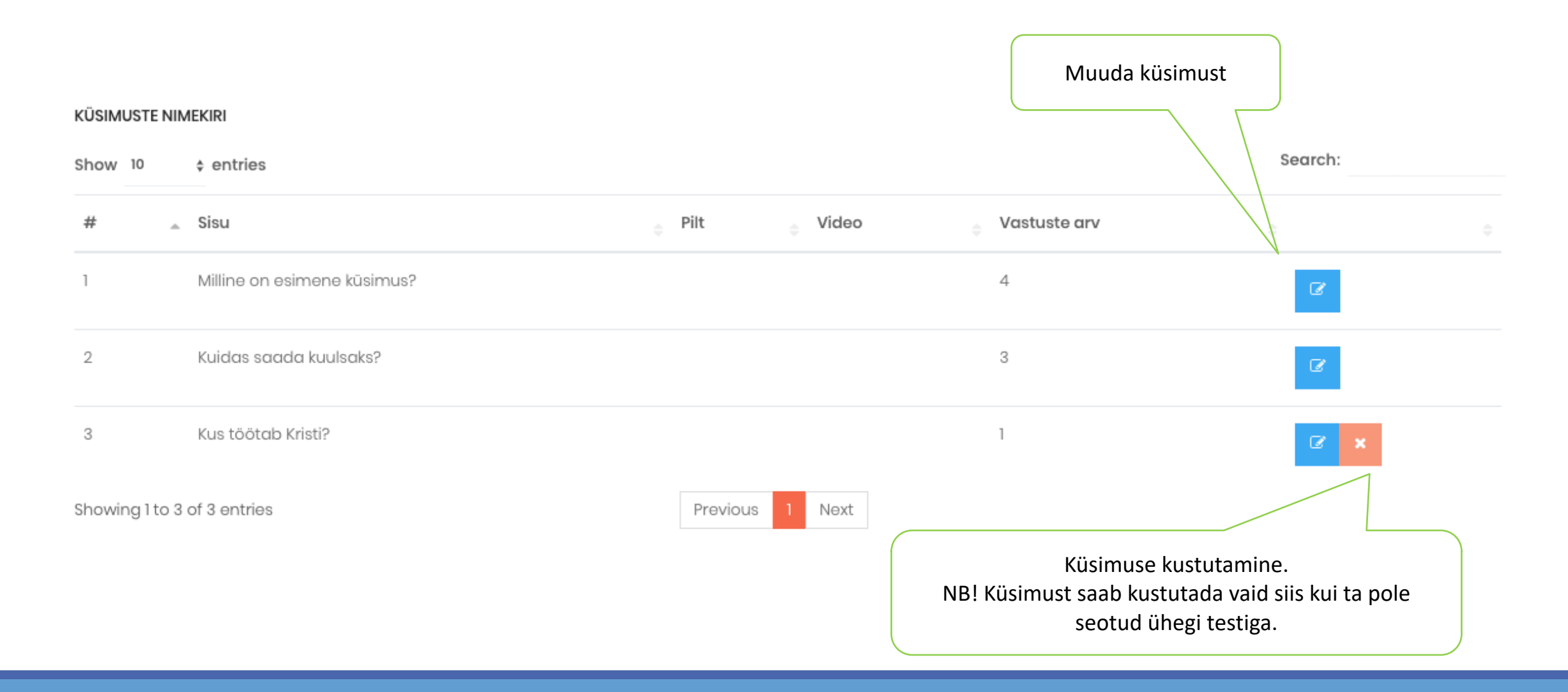

### Testi loomine, küsimuste määramine

| 😪 E-õpe                     | ~ |                           |                                 |
|-----------------------------|---|---------------------------|---------------------------------|
| E-koolitused                |   | LISA TEST<br>Pealkiri     |                                 |
| Testid                      | > | Valesid vastuseid lubatud | Milline on esimene kūsimus? 🕈 🗙 |
| Lahenda teste               |   | E-õppega seotud test      |                                 |
| Lahendatud testid           |   | Vastused peidus           |                                 |
| Testide nimekiri            |   | Kehtib kuni               |                                 |
| Lisa test                   |   | Ei ole avalik test        |                                 |
| Testi küsimuste<br>nimekiri |   |                           |                                 |
| Lisa testi küsimus          |   |                           |                                 |

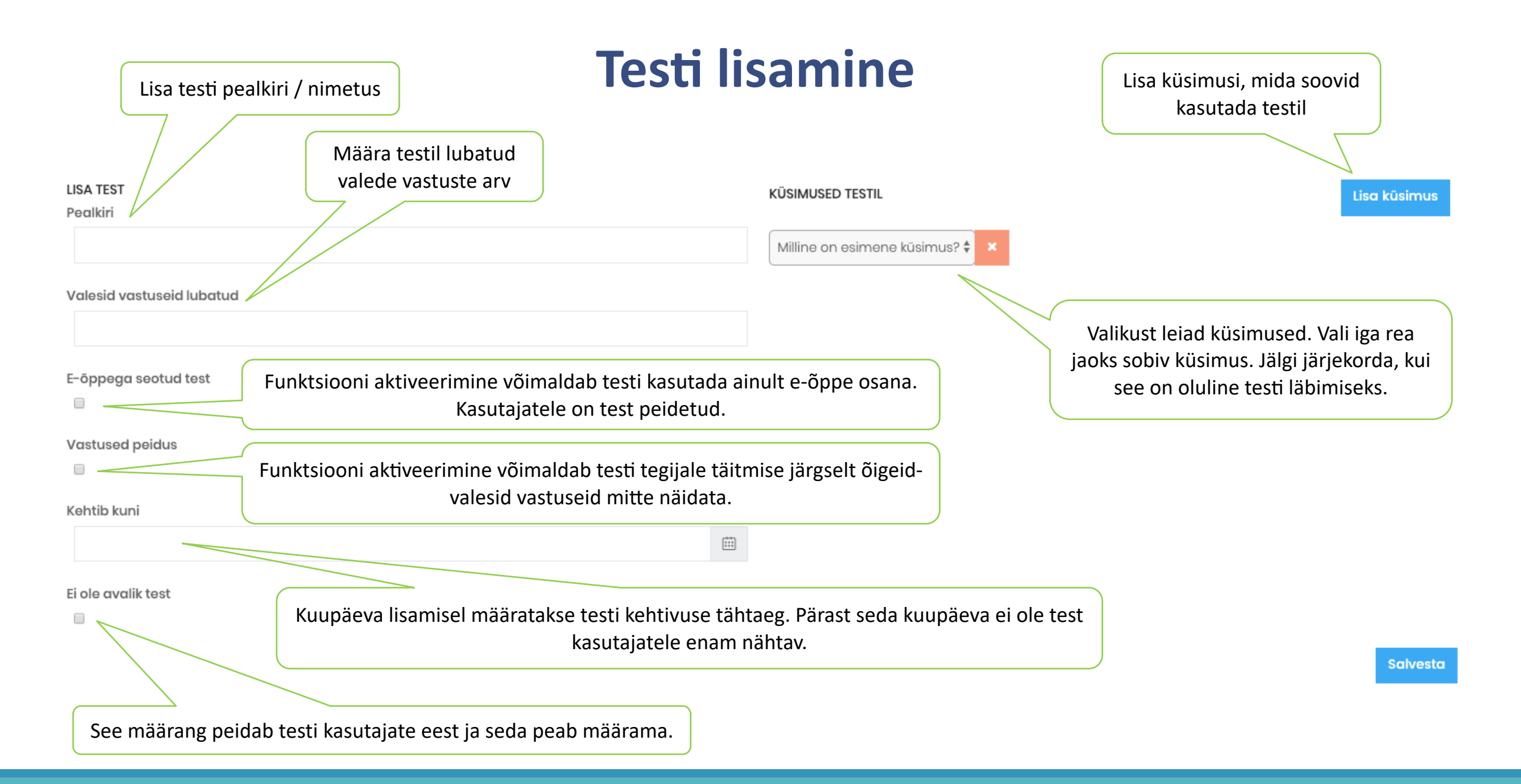

### Testide nimekiri

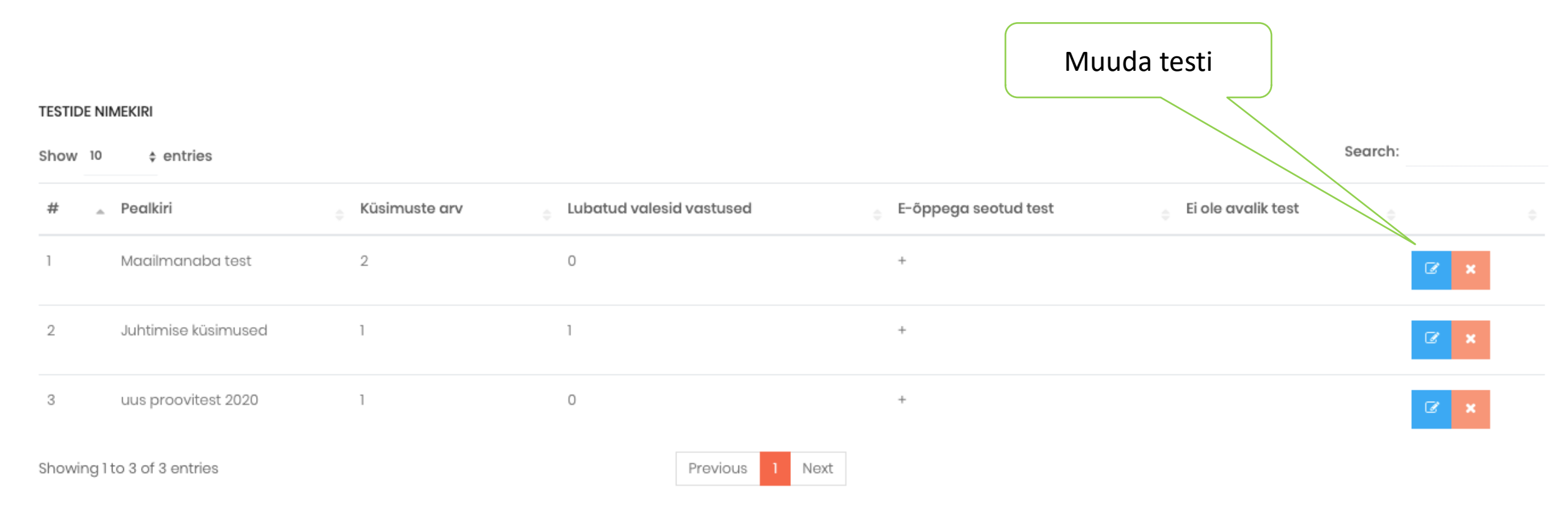

# E-koolituste ja testide läbimise register

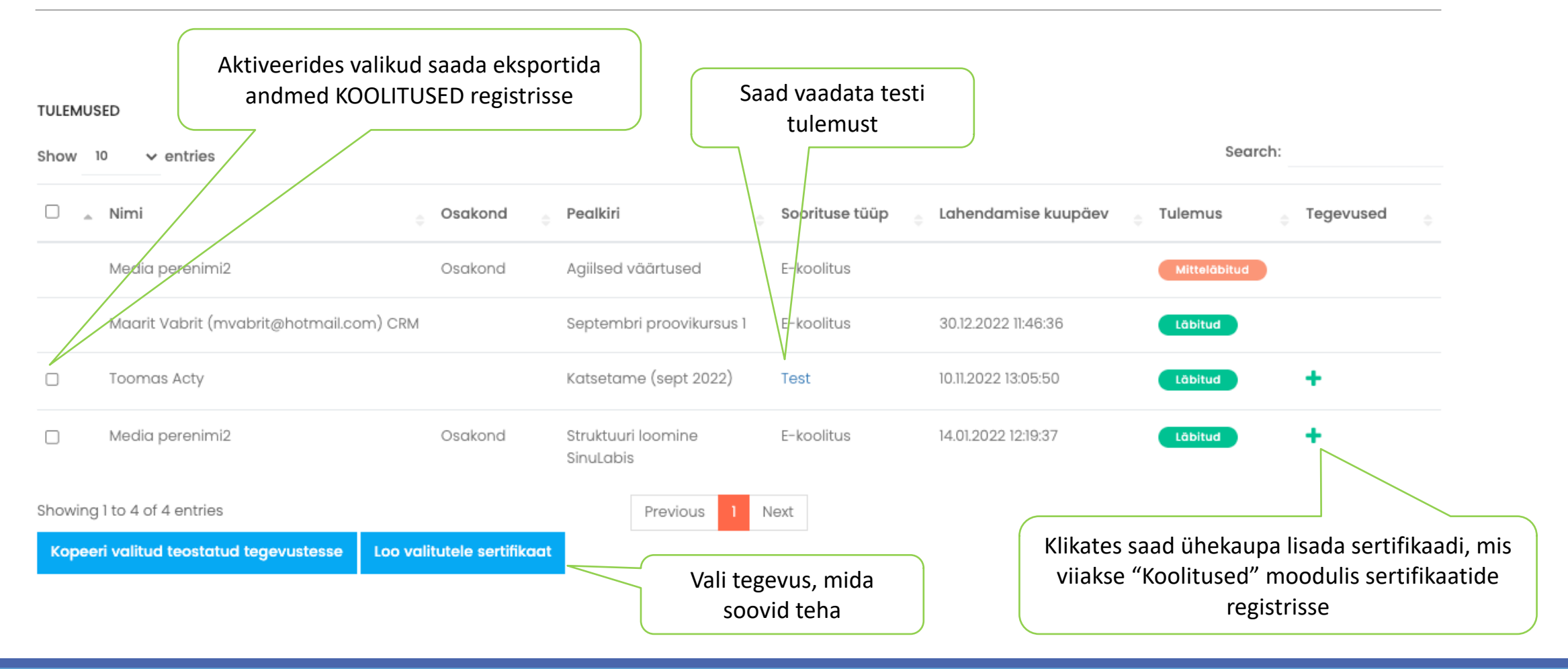

### E-koolituste ja testide määramine

E-koolituse või e-testi määramiseks kasutajale klikake funktsiooninupul. Avaneb vorm (slaid 20), mis tuleb täita ning salvestada. Registris kuvatakse kõik avaldatud õppematerjalid ja nende määrangud. Kuvatakse jooksvalt õppematerjali läbinud kasutajate arv

Search:

#### + Avalda e-koolitus / test

Show 10 \$ entries

| # 🚊 | Testi/e-õppe pealkiri 🔶                                     | Kood $_{\oplus}$ | Küsimuste arv | Algus 🍦    | Lõpp 🔶     | Tüüp 🔶   | Täitjad 🍦 | Staatus 🖕 | Tegevused 🔶 |
|-----|-------------------------------------------------------------|------------------|---------------|------------|------------|----------|-----------|-----------|-------------|
| 1   | Uue töötaja sisseelamine 1 nädal                            | proov 1          | 0             | 2019.09.16 | 2019.09.30 | Piiratud | 3         | Lõppenud  | Ŵ           |
| 2   | Maailmanaba test                                            | proov 1          | 2             | 2019.09.16 | 2019.09.30 | Piiratud | 3         | Lõppenud  | Ŵ           |
| 3   | Juhi arenguprogramm e-koolitus                              | juhtimine        | 0             | 2019.09.16 | 2019.09.30 | Piiratud | 1         | Lõppenud  | Ŵ           |
| 4   | Koolituse koostamise õpe                                    | kood             | 0             | 2019.09.16 | 2019.10.01 | Piiratud | 1         | Lõppenud  | Û           |
| 5   | SinuLab kasutajakoolitus ja palju muud huvitavat õppimiseks | kohustuslik      | 0             | 2020.01.27 | 2020.02.29 | Piiratud | 2         | Avaldatud | Û           |
| 6   | Juhi arenguprogramm e-koolitus                              | Juhtimine        | 0             | 2020.02.01 | 2020.02.29 | Piiratud | 1         | Avaldatud | Û           |

Showing 1 to 6 of 6 entries

Previous 1 Next

### Avalda koolitus

### Test / e-koolitus

Nothing selected

#### Kood

Tüüp

Kõik

#### Algus

Lõpp

#### Teavitused

🔲 E-kiri 🔲 Ajajoon Meeldetuletused Valige, kuidas soovite teavitada kasutajaid uuest määratud õppematerjalist. Ajajoone valik on võimalik ainult "Kõik" sihtgrupi valiku puhul.

×

E-koolituse või testi määramiseks grupile või konkreetse(te)le kasutaja(te)le valiga ripploendist sobiv e-õppe materjal.

Tüübi valikuga määrate ära, millisele sihtgrupile e-õppe materjal määratakse: "Kõik" või "Piiratud". Valides KÕIK määratakse õppematerjal kõikidele aktiivsetele kasutajatele. Valides PIIRATUD saate valida sihtgrupi kas üksuse või isiku kaupa.

Lisage materjali kättesaadavuse alguse ja lõpu kuupäevad. Lõppkuupäeva möödumisel ei ole antud õppematerjal kasutajale enam nähtav, kui see on läbimata.

Sulge Avalda

# E-koolituste ja testide tulemuste eksportimine (koolitused, sertifikaadid)

| TULEMUSED                       |                                                             |                |                     | Courch       |                      | + ikoonil klikates avaneb                         |  |  |
|---------------------------------|-------------------------------------------------------------|----------------|---------------------|--------------|----------------------|---------------------------------------------------|--|--|
| Show 10 \$ entries              | Search:                                                     |                |                     |              | mis tuleb täite ning |                                                   |  |  |
| Nimi 🔹 Osakond                  | Pealkiri                                                    | Soorituse tüüp | Lahendamise kuupäev | Tulemus      | Tegevused            | salvestada. Sertifikaat                           |  |  |
| Maarit Vabrit-Raadla Hindamised | Maailmanaba test                                            | Test           | 2019-08-24 12:02:09 | Läbitud      | +                    | lisatakse isikule                                 |  |  |
| Maarit Vabrit-Raadla Hindamised | Sotsiaalmeedia turundus                                     | E-koolitus     | 2020-02-08 11:31:22 | Läbitud      | <b>@</b> +           | sertifikaatide regsitrisse<br>moodulis KOOLITUSED |  |  |
| Pea Kasutaja                    | Maailmanaba test                                            | Test           | 2020-01-06 15:56:15 | Mitteläbitud |                      |                                                   |  |  |
| Pea Kasutaja                    | Maailmanaba test                                            | Test           | 2020-01-06 15:55:31 | Läbitud      | +                    |                                                   |  |  |
| Pea Kasutaja                    | Maailmanaba test                                            | Test           | 2020-01-06 15:54:45 | Läbitud      | +                    | Klikates osutatud ikoonil                         |  |  |
| Pea Kasutaja                    | Maailmanaba test                                            | Test           | 2019-08-28 10:00:39 | Läbitud      | +                    | kopeeritakse e-koolituse                          |  |  |
| Pea Kasutaja                    | Maailmanaba test                                            | Test           | 2019-08-26 14:45:32 | Läbitud      | +                    | automaatselt moodulisse                           |  |  |
| Pea Kasutaja                    | Juhi arenguprogramm e-koolitus                              | E-koolitus     |                     | Mitteläbitud |                      | KOOLITUSED "Lõpetatuo<br>tegevused" registrisse.  |  |  |
| Pea Kasutaja                    | SinuLab kasutajakoolitus ja palju muud huvitavat õppimiseks | E-koolitus     |                     | Mitteläbitud |                      |                                                   |  |  |
| Pea Kasutaja                    | Sotsiaalmeedia turundus                                     | E-koolitus     | 2020-02-11 12:02:10 | Läbitud      | <b>4+</b>            |                                                   |  |  |
| Showing 1 to 10 of 10 entries   | Previous 1 Next                                             |                |                     |              |                      |                                                   |  |  |